**Technical Documentation** 

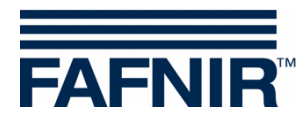

# **SECON-X** SECON-Lev User Guide

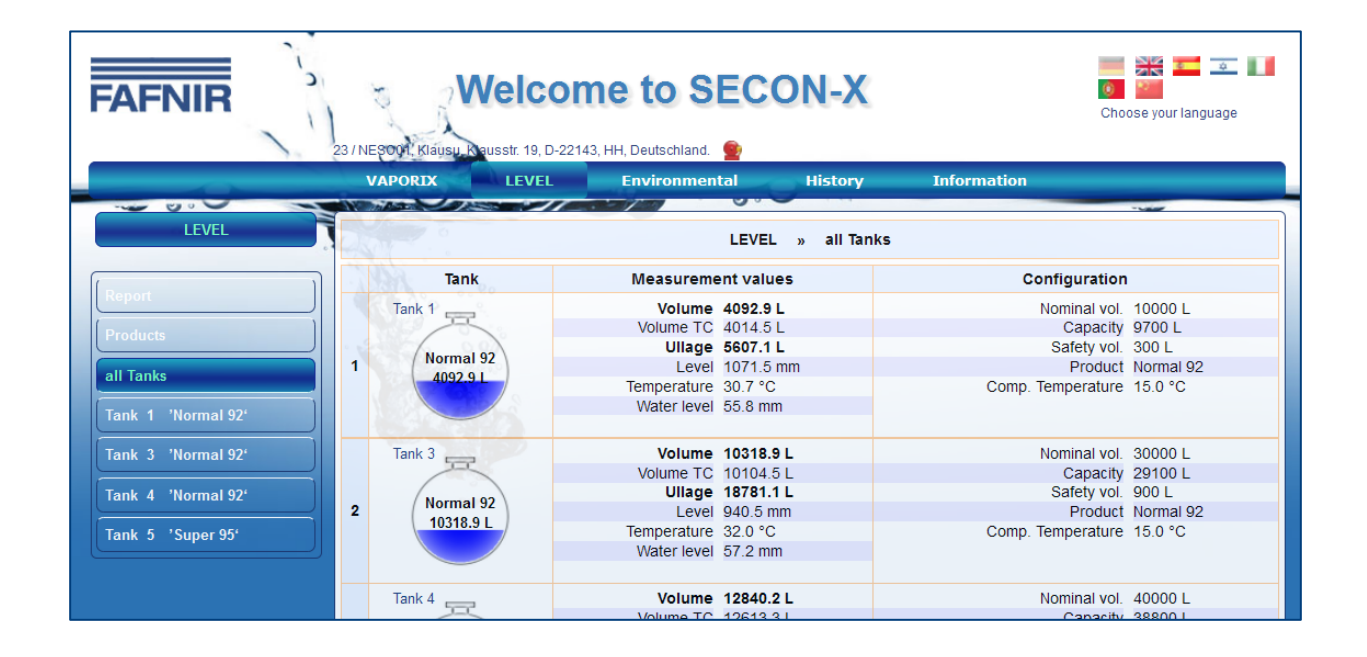

Version: 2 Edition: 2016-09 Art. No: 350111

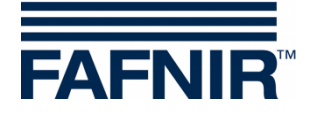

## **Table of contents**

| 1                                       | Overview                                                                                              | 1           |
|-----------------------------------------|----------------------------------------------------------------------------------------------------|-------------|
| 1.1                                     | SECON-X system components                                                                             | 1           |
| 1.2                                     | SECON-Lev and SECON-Lev+                                                                              | 2           |
| 1.3                                     | About this document                                                                                   | 2           |
| 1.4                                     | Safety instructions                                                                                   | 3           |
| 2                                       | SECON-Lev as local application                                                                        | 4           |
| 2.1                                     | Level                                                                                                 | 4           |
| 2.2<br>2.2.1<br>2.2.2                   | History<br>Deliveries<br>Level alarms                                                                 | 6<br>6<br>7 |
| 2.3<br>2.3.1                            | Configuration<br>Info                                                                                 | 8<br>8      |
| 3                                       | Remote access                                                                                         | 12          |
| 3.1<br>3.1.1<br>3.1.2<br>3.1.3<br>3.1.4 | Connection to the SECON-server<br>Requirements<br>VPN connection<br>Browser<br>SECON-Server home page |             |
| 3.2<br>3.2.1<br>3.2.2<br>3.2.3          | Connection to the SECON device (SECON-Client)<br>Menu Level<br>History<br>Info                        |             |
| 3.3                                     | Data download via webDAV                                                                              | 21          |
| 4                                       | List of figures                                                                                       | 22          |

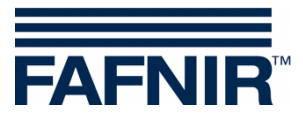

© Copyright:

Reproduction and translation is permitted only with the written consent of the FAFNIR GmbH. The FAFNIR GmbH reserves the right to carry out product alterations without prior notice.

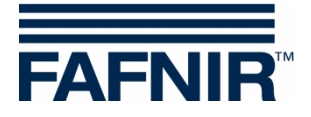

## **1 Overview**

## **1.1 SECON-X** system components

SECON-X is a hardware-software-network system which comprises several components (see figure below) and performs the following tasks:

- Global data access to the SECON-Clients with web interface
- Remote diagnostics
- Remote display, evaluation and data storage
- Universal data format

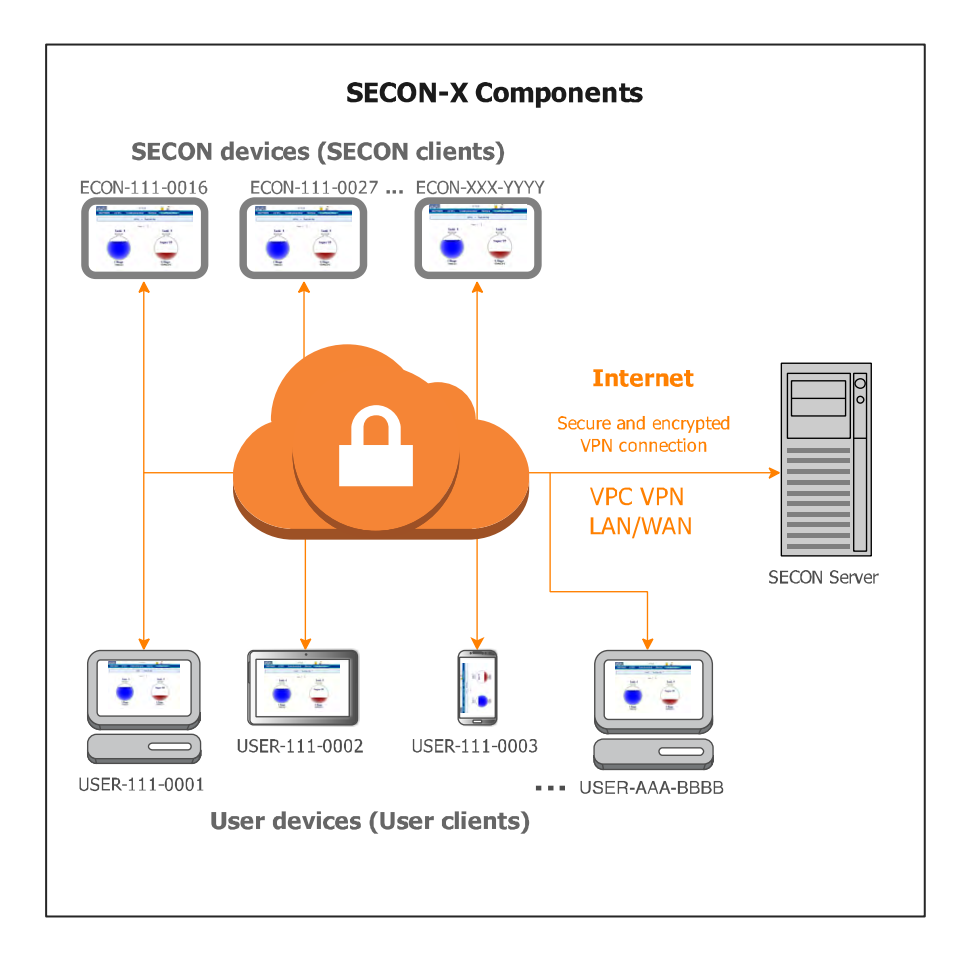

Figure 1: SECON-X system and components

**SECON-Lev...** is the operating software of the SECON devices with connection to the **VISY-X System.** 

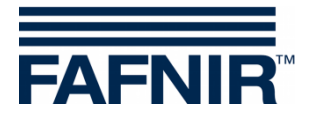

## 1.2 SECON-Lev and SECON-Lev+

**SECON-Lev** is the operating system of the SECON devices with connection to the **VISY-X System**, with which a precise and continuous filling level measurement in up to 16 tanks is carried out directly at the petrol station. The product temperature and the water level are gauged simultaneously.

**SECON-Lev+** is an extension of the operating software for the SECON devices with which in addition all VISY-X environmental sensors are monitored and POS systems are connected.

The SECON device can be used as a supplementary device or as an alternative to a petrol station computer for displaying measured values. The SECON device is also suitable as a display for tank truck drivers for reading out the fill volumes in individual tanks before supplying the petrol station.

The measured values are displayed on a TFT colour screen. All functions are accessible using the touch screen user interface. Alarms are signalled visually by the display module and also audibly by a buzzer.

SECON-Lev... saves the measured values and the evaluations based on it locally in a database and in archive files. The data can be kept for 10 years+ and displayed on site. The measured values can be displayed locally on the SECON device as well as via a secure VPN connection (remote access). Stored values can also be called up via the secure VPN connection with web-DAV. The synchronisation can be used to compare the locally stored data also with a server.

To determine the average product density the pressure sensors VPS-T can be used in fuel tanks and the VPS-L in LPG tanks. The SECON devices and the VPS... pressure sensors are connected with the VISY-Command evaluation unit, see:

| Ť |  |
|---|--|
| Ţ |  |

Technical Documentation, SECON-Client, art. no. 350076

Technical Documentation, VISY-Command VI-4, art. no. 207184

Technical Documentation, VPS pressure sensors, art. no. 350204

After the installation or replacement of the sensors the VISY-Command evaluation unit must be configured with the VISY-Setup configuration program, see:

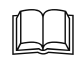

Technical Documentation VISY-Setup V4..., art. no. 207158

## **1.3** About this document

This documentation describes the functioning and operation of the SECON-Lev and SECON-Lev+ operating software as a local application on the SECON device, as well as the use by remote access via a web browser (USER clients).

For the configuration of the SECON-Lev... software, see:

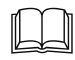

Technical Documentation SECON-Lev Administrator, art. no.: 350136

For the installation and operation of the OpenVPN software for remote access, see:

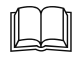

Technical Documentation OpenVPN installation, art. no. 350199

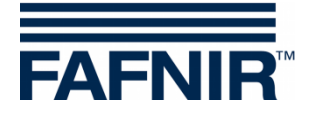

## **1.4 Safety instructions**

Operating software SECON-Lev... is intended for SECON devices. The software must be used exclusively for this purpose. Please observe and follow all product safety notes and operating instructions. The manufacturer accepts no liability for any form of damage resulting from improper use!

The SECON-X system has been developed, manufactured and tested in accordance with stateof-the art technology and recognised technical safety regulations. Nevertheless, the system may be a source of danger. The following safety precautions must be observed in order to reduce the risk of injury, electric shocks, fire or damage to the equipment:

- Do not change or modify the system or add any equipment without the prior consent of the manufacturer.
- Only use original parts. These are in line with the technical requirements specified by the manufacturer.
- The installation, operation and maintenance of the SECON device, together with the SECON-Lev software, may only be carried out by expert personnel.
- Operators, fitters and service technicians must observe all applicable safety regulations. This also applies to any local safety and accident prevention regulations which are not stated in these operating instructions.

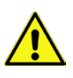

If these safety instructions are not observed, it may result in the risk of accident or damage to the SECON-X system.

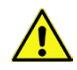

The SECON touch screen may only be operated using a finger or a stylus designed for this purpose. The use of pointed objects (e.g. screwdrivers, pens) may cause damage to the touch screen.

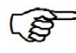

Useful tips and information in this manual that should be observed are written in italics and identified by this symbol.

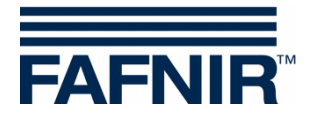

## 2 SECON-Lev... as local application

Certain functions may be activated or deactivated depending on what the software is being used for. In the case of the SECON-LEV, for example, the "VAPORIX" function is deactivated.

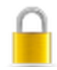

The lock symbol indicates an existing VPN connection.

## 2.1 Level

The individual products and tanks are shown in the main view "Level".

| FAFNIR  |                  |  | 09:38:38 |                 |           |            |  |  |  |  |
|---------|------------------|--|----------|-----------------|-----------|------------|--|--|--|--|
| VAPORIX | LEVEL Environm   |  | nental   | History Configu |           | ition      |  |  |  |  |
|         | LEVEL » Products |  |          |                 |           |            |  |  |  |  |
| Product | Product name     |  | Tank     | Сар             | acity / L | Ullage / L |  |  |  |  |
| Norma   | Normal 92        |  | 1, 3, 4  | 77600           |           | 47610.8    |  |  |  |  |
| Super   | Super 95         |  | 5        | 2               | 48500     | 36480.7    |  |  |  |  |

Figure 2: Menu Level – Products

| FAFNIR             |           | 09:39:14         | 1         |                        |  |
|--------------------|-----------|------------------|-----------|------------------------|--|
| VAPORIX            | LEVEL     | Environmental    | History   | Configuration          |  |
|                    | Products  | ; I »            | all Tanks |                        |  |
| Tank               | all Tanks | ank 2            |           | Taul: 4                |  |
|                    | Tank 1    |                  |           |                        |  |
| Normal<br>4411.9   | Tank 3    | urmal 9<br>258.6 | 2<br>L    | Normal 92<br>14198.4 L |  |
|                    | Tank 4    |                  |           |                        |  |
| Tank               | Tank 5    |                  |           |                        |  |
| Super 9<br>11953.3 | 95<br>L   |                  |           |                        |  |

When a tank is selected (e. g. tank 4), further details are displayed, see Figure 4.

Figure 3: Menu Level – All tanks

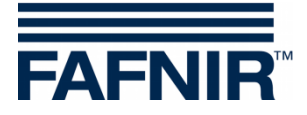

| LEVEL » Tank 4 » Details                  |                           |
|-------------------------------------------|---------------------------|
| + → Deliveries                            |                           |
| Product                                   | Measurement values        |
|                                           | Volume 14122.9 L          |
|                                           | Volume TC 13878.5 L       |
|                                           | Ullage 24677.1 L          |
|                                           | Level 959.2 mm            |
|                                           | Temperature 29.2 °C       |
| Normal 92                                 | Water level 0.0 mm        |
|                                           | Density - g/L             |
| 14122 9 T.                                | Density TC – g/L          |
| 14122.7 12                                | Sump density - g/L        |
|                                           | Sump density IC - g/L     |
| Alarms                                    | Configuration             |
| No active records/alarms in the database. | Nominal vol. 40000 L      |
|                                           | Capacity 38800 L          |
|                                           | Safety vol. 1200 L        |
|                                           | Product Normal 92         |
|                                           | Comp. Temperature 15.0 °C |

Figure 4: Tank 4

If you click on the PLUS sign beside "Deliveries", the delivery details are shown for the selected tank (see figure below):

|  |                             | $\rightarrow$ Deliveries |                     |                         |            |   |  |  |
|--|-----------------------------|--------------------------|---------------------|-------------------------|------------|---|--|--|
|  |                             | Start date               | Stop date           | TC Volume / L           | Volume / L | ^ |  |  |
|  | -                           | 2013-09-02 18:34:44      | 2013-09-02 18:45:18 | 27579.3                 | 28269.8    |   |  |  |
|  |                             |                          | Delivery            | details                 |            |   |  |  |
|  |                             |                          | Start d             | ate 2013-09-02 18:34:44 |            |   |  |  |
|  |                             |                          | Stop d              | ate 2013-09-02 18:45:18 |            |   |  |  |
|  |                             | TC Volume 27579.3 Litres |                     |                         |            |   |  |  |
|  | Start Vol.TC 10941.9 Litres |                          |                     |                         |            |   |  |  |
|  |                             |                          | Stop Vol.           | TC 38521.2 Litres       |            |   |  |  |
|  |                             |                          | Volu                | me 28269.8 Litres       |            |   |  |  |
|  |                             |                          | Start Volu          | me 10840.1 Litres       |            |   |  |  |
|  |                             |                          | Stop Volu           | me 39109.9 Litres       |            |   |  |  |
|  |                             |                          | Start Temperat      | ure 7.3 °C              |            |   |  |  |
|  |                             |                          | Stop Temperat       | ure 27.3 °C             |            |   |  |  |
|  |                             |                          | Change in Temperat  | ure 20.0 °C             |            |   |  |  |
|  |                             |                          | Start Product le    | vel 789.4 mm            |            |   |  |  |
|  |                             |                          | Stop Product le     | vel 2359.4 mm           |            |   |  |  |
|  |                             |                          | Change in Prod.Le   | vel 1570.0 mm           |            |   |  |  |
|  |                             |                          | Start Water le      | vel 0.0 mm              |            |   |  |  |
|  |                             |                          | Stop Water le       | vel 0.0 mm              |            |   |  |  |
|  |                             |                          | Change in Water Le  | vel 0.0 mm              |            |   |  |  |
|  |                             | 2013/00/02 05:35:21      | 2013 00 02 05:42:56 | 21475.4                 | 21804.5    |   |  |  |

Figure 5: Tank 4 – Deliveries – Details

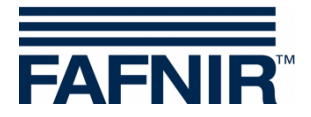

## 2.2 History

The stored delivery data for individual tanks and alarms (active and inactive) are displayed under the "History" menu option.

| FAFNIR                             |       | 09:4         | 2:03 | }         |           |      |
|------------------------------------|-------|--------------|------|-----------|-----------|------|
| VAPORIX                            | LEVEL | Environmenta | al   | History   | Configura | tion |
|                                    |       | History      | »    | Deliverie | s         |      |
|                                    |       |              |      | LEVEL-A   | larms     |      |
| Select Options<br>Year-Month / Tai | nk    | 2013-09 🔽    |      | Tank 1 🗸  | sh        | w    |

Figure 6: History

## 2.2.1 Deliveries

In the case of deliveries, individual months and individual tanks can be selected.

| FAFNIR             |                                                                                                    |           | 0                   | 9:43:38                               |                 |                                                                          |            |   |
|--------------------|----------------------------------------------------------------------------------------------------|-----------|---------------------|---------------------------------------|-----------------|--------------------------------------------------------------------------|------------|---|
| VAPOR              | IX                                                                                                    | LEVEL     | Environme           | ntal His                              | tory            | Configura                                                                | tion       |   |
|                    | History » Deliveries                                                                                                    |           |                     |                                       |                 |                                                                          |            |   |
| Select<br>Year-Moi | Option<br>1th / Ta                                                                                                    | s<br>nk   | 2013-09 🗸           | Tank 3                                | } ~             | sh                                                                       | ow         |   |
|                    | Tank                                                                                                    | Product   | Start date          | Stop date                             |                 | TC Volume / L                                                            | Volume / L | ^ |
| - /                | 3                                                                                                    | Normal 92 | 2013-09-03 04:05:51 | 2013-09-03 04:                        | 10:46           | 10784.3                                                                  | 11022.6    |   |
|                    |                                                                                                    |           |                     | Delivery det                          | ails            |                                                                          |            |   |
|                    | Start date   2013-09-03 04:05:51     Stop date   2013-09-03 04:10:46     TC Volume   10784.3 Litres     Start Vol.TC   8164.0 Litres     Stop Vol.TC   18948.3 Litres |           |                     |                                       |                 | 09-03 04:05:51<br>09-03 04:10:46<br>1.3 Litres<br>0 Litres<br>1.3 Litres |            |   |
|                    | Volumo<br>Start Volumo<br>Stop Volumo                                                                                                    |           |                     |                                       |                 | 4 Litres<br>0 Litres                                                     |            |   |
|                    | Start Temperature<br>Stop Temperature                                                                                                    |           |                     |                                       |                 | c<br>c                                                                   |            |   |
|                    | Start Product leve                                                                                                    |           |                     |                                       |                 | mm<br>7 mm                                                               |            |   |
|                    |                                                                                                    |           | Chan                | ge in Prod.Level<br>Start Water level | 733.7<br>52.0 n | mm<br>nm                                                                 |            |   |
|                    |                                                                                                    |           | 1                   | Stop Water level                      | 57.1 n          | nm                                                                       |            | × |

Figure 7: History – Deliveries

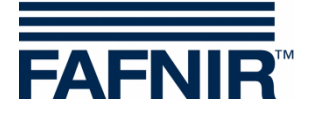

## 2.2.2 Level alarms

Alarms generated by the VISY-X system are displayed as follows:

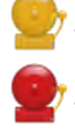

The yellow alarm symbol indicates a warning.

The red alarm symbol indicates an error.

<sup>7</sup> The grey alarm symbol indicates that the status cannot be requested.

In the menu, the user can choose between active and inactive alarms:

- Active alarms are confirmed or unconfirmed alarms that are currently available
- Inactive alarms are expired alarms that have been cancelled by the system

| AFN | JIR  |                             | 09          | :44:22               |                     |
|-----|------|-----------------------------|-------------|----------------------|---------------------|
| VAP | ORIX | LEVEL                       | Environmen  | tal History Co       | figuration          |
|     |      |                             | History » L | EVEL-Alarms » Active |                     |
| No. | Tank | Ala                         | rm type     | Start date           | Confirmed           |
| 10  | 5    | Water Alarm: Water h        | iigh        | 2013-09-02 23:02:53  | 2013-09-03 07:57:21 |
| 9   | 5    | Product Alarm: Product high |             | 2013-08-19 09:46:47  | 2013-08-19 09:47:31 |
| 8   | 4    | Product Alarm: Product high |             | 2013-08-13 15:09:47  | 2013-08-13 15:09:54 |
| 7   | 5    | Product Alarm: Produ        | uct high    | 2013-08-13 10:50:16  | 2013-08-13 12:19:29 |
| 6   | 16   | Product Alarm: Produ        | uet low     | 2013 08 08 22:47:55  | 2013 08 09 08:00:57 |

Figure 8: History – Active alarms

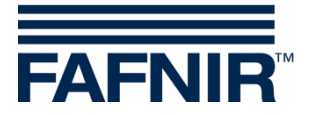

## 2.3 Configuration

## 2.3.1 Info

The following sub-menus are displayed in the *Configuration* » Info menu option:

- Station data
- Software version
- Software licence
- Network IP address
- Route table
- VPN

| FAFNIR        |               |                             |               |  |
|---------------|---------------|-----------------------------|---------------|--|
| VAPORIX LEVEL | Environmental | History                     | Configuration |  |
|               | Station in    | nfo                         | Information   |  |
| N             | Software      | Version                     | Settings      |  |
| IN ame        | Software      | License                     | Tools         |  |
| internal no.  |               | <b>.</b>                    | 23            |  |
| name          | current I     | P Address                   | աւոր          |  |
| street        |               |                             | sstr. 19      |  |
| postal code   | Route Ta      | ible                        | 2143          |  |
| city          |               |                             | IH            |  |
| country       | VPN           |                             | chland        |  |
| state         |               | Error (2013-09-02 15:01:05) |               |  |
| latitude      | 599993        |                             |               |  |
| longitude     |               | 10.169206                   |               |  |

Figure 9: System info

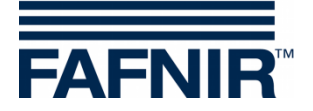

#### **Station data**

The configured address, the geographical coordinates and the global status of the station are displayed in this table.

| FAFNIR        |                                           |  |  |  |  |
|---------------|-------------------------------------------|--|--|--|--|
| VAPORIX LEVEL | Environmental History Configuration       |  |  |  |  |
| C             | onfiguration » Information » Station info |  |  |  |  |
|               | Device                                    |  |  |  |  |
| Name          | NESO01                                    |  |  |  |  |
|               | Station                                   |  |  |  |  |
| internal no.  | 23                                        |  |  |  |  |
| name          | Klausµ                                    |  |  |  |  |
| street        | Klausstr. 19                              |  |  |  |  |
| postal code   | D-22143                                   |  |  |  |  |
| city          | НН                                        |  |  |  |  |
| country       | Deutschland                               |  |  |  |  |
| state         | Error (2013-09-02 15:01:05)               |  |  |  |  |
| latitude      | 53,599993                                 |  |  |  |  |
| longitude     | 10.169206                                 |  |  |  |  |

Figure 10: Info – Station data

The "State" status is equivalent to the alarm messages and is displayed here in the colours green (OK), yellow (warning) and red (error).

#### **Software version**

| FAFNIR        |             |                  |            |           |                  |  |  |
|---------------|-------------|------------------|------------|-----------|------------------|--|--|
| VAPORIX       | LEVEL       | Environmer       | ital I     | History   | Configuration    |  |  |
|               | с           | onfiguration » b | ıformation | » Softwa  | re Version       |  |  |
|               | Name        |                  |            |           | Software Version |  |  |
|               | SECON       |                  |            | unknown   |                  |  |  |
|               | GUI         |                  |            | 2.0.0.110 |                  |  |  |
|               | Translation |                  |            | 0.0.1     |                  |  |  |
|               | Fafnir      |                  |            | 0.0.1     |                  |  |  |
|               | Intem-Atg   |                  |            | 1.0.2.0   |                  |  |  |
|               | Extern-Atg  |                  |            | 1.0.2.0   |                  |  |  |
| Dispatcher    |             |                  |            | 1.0.1.0   |                  |  |  |
| Alarm-Manager |             |                  |            | 1.0.0.1   |                  |  |  |
|               | Vaporix     |                  |            |           | 1.0.0.1          |  |  |

Figure 11: Info – Software version

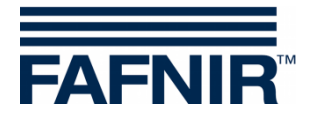

#### **Software licence**

The menu option *Configuration* » Info » Software licence is not supported as yet.

| FAFNIR                                         |                                           | 09:45:24   |         |  |  |  |  |
|------------------------------------------------|-------------------------------------------|------------|---------|--|--|--|--|
| VAPORIX                                        | LEVEL Environmental History Configuration |            |         |  |  |  |  |
| Configuration » Information » Software License |                                           |            |         |  |  |  |  |
|                                                |                                           | Software I | license |  |  |  |  |

Figure 12: Info – Software licence

#### **Network IP address**

The current data and configurations for the local network connection are displayed here. The local connection and the VPN interface must be active in order to ensure that the system can be accessed externally.

| FAFNIR        | 09:45:45                              |               |  |
|---------------|---------------------------------------|---------------|--|
| VAPORIX LEVEL | Environmental History                 | Configuration |  |
| Cor           | figuration » Information » current IP | Address       |  |
| Name          | Value                                 |               |  |
| Interface     | eth0                                  |               |  |
| IP            | 192.40.50.228                         |               |  |
| MAC           | 00:07:8E:14:75:14                     |               |  |
| Bcast         | 192.40.50.255                         |               |  |
| Mask          | 255.255.255.0                         |               |  |
| RX Bytes      | 606832346 (578.72 MiB)                |               |  |
| TX Bytes      | 587549180 (560.33 MiB)                |               |  |

Figure 13: Info – Network IP address

#### Route table

The routing IP addresses are listed here.

| FAFNIR 09:45:50     |                                     |                    |       |  |
|---------------------|-------------------------------------|--------------------|-------|--|
| VAPORIX LEVEL       | Environmental History Configuration |                    |       |  |
|                     |                                     |                    |       |  |
| destination         | Gateway                             | Genmask            | Iface |  |
| 10.0.8.1            | 10.0.15.246                         | 255.255.255.255    | tun0  |  |
| 10.0.15.246         | 0.0.0.0                             | 255.255.255.255    | tun0  |  |
| 192.40.50.0 0.0.0.0 |                                     | 255.255.255.0 eth0 |       |  |
| 10.0.8.0            | 10.0.15.246                         | 255.255.248.0      | tun0  |  |
| 0.0.0.0             | 192.40.50.2                         | 0.0.0.0            | eth0  |  |

Figure 14: Info – Route table

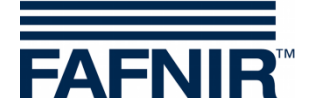

### VPN

The current data and configurations for the virtual private network (VPN) are displayed here. The interface must be active in order to ensure that the system can be accessed externally.

| FAFNIR        |                                     |  |  |  |  |
|---------------|-------------------------------------|--|--|--|--|
| VAPORIX LEVEL | Environmental History Configuration |  |  |  |  |
|               | Configuration » Information » VPN   |  |  |  |  |
| Name          | Value                               |  |  |  |  |
| Interface     | tun0                                |  |  |  |  |
| IP            | 10.0.15.245                         |  |  |  |  |
| P-z-P         | 10.0.15.246                         |  |  |  |  |
| Mask          | 255.255.255                         |  |  |  |  |
| RX Bytes      | 118275958 (112.80 MiB)              |  |  |  |  |
| TX Bytes      | 371914368 (354.69 MiB)              |  |  |  |  |

Figure 15: Info – VPN

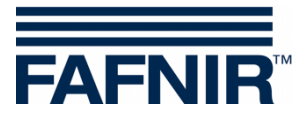

## 3 Remote access

### 3.1 Connection to the SECON-server

### 3.1.1 Requirements

(B)

Remote access from the user clients (PC/laptops) to the SECON-Server takes place via a secure VPN network connection. This requires the installation of the Open-VPN software on the PC used.

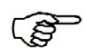

For remote access, "Mozilla Firefox" or "Opera" are the preferred browsers. Full functionality may be restricted with other browsers.

To install the OpenVPN software, see the technical documentation:

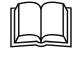

SECON-X OpenVPN installation, art. no. 350199

## 3.1.2 VPN connection

A secure VPN connection (TLS) is used for remote access, i.e. all the data is encrypted.

- (1) Start the program "OpenVPN GUI"
- (2) The VPN connection is created by right clicking on the "OpenVPN GUI" symbol on the Windows taskbar and selecting "Connect"

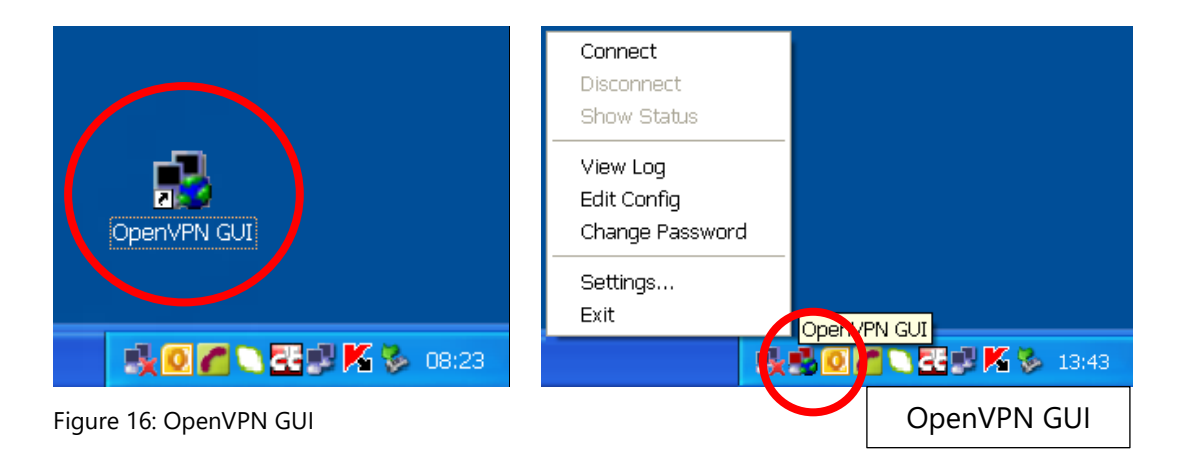

When a connection is successfully created, the colour of the "OpenVPN GUI" symbol in the Windows taskbar changes from red to green.

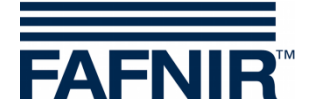

#### 3.1.3 Browser

The home page for the SECON-Server can now be called using the web browser. To do this, enter the allocated IP address in the address line of the browser.

### 3.1.4 SECON-Server home page

| FAF        | NIR                                    | Welcome to SECON-Server                             | Choose | 🗧 🔝 💳 👂 |
|------------|----------------------------------------|-----------------------------------------------------|--------|---------|
| View       | History Configurat                     | tion Information                                    |        |         |
|            |                                        | Your Objects                                        |        |         |
| No.        | Internal Id                            | Address                                             | Status | Online  |
| 1          | 9 / 8008-40-887                        | AT 75 MIL George Stree TA, 1717. Smolth German      | ок     | connect |
| © FAFNIR G | SmbH - Sensors A Systems   Balton reds | Strate G 1 29:05 Hamburg I Tel. +49 40 / 39 82 07-0 |        |         |

Figure 17: SECON-Server home page

A table showing the configured petrol stations is displayed on the home page of the SECON-Server. Using Google Maps, the petrol station locations can also be displayed on a map.

#### **Table view**

In table view, all the petrol stations are displayed with their number, name, address, status and network connection:

| No.:         | Sequential number                                                          |
|--------------|----------------------------------------------------------------------------|
| Internal ID: | Internal petrol station number (see SECON-Lev configuration)               |
| Address:     | Petrol station address                                                     |
| Status:      | Status of the SECON-Lev                                                    |
|              | (if the user hovers over this with the mouse, a data table is displayed)   |
| Online:      | The network connection is displayed with "-" (not connected) or "connect-" |
|              | (connected)                                                                |

The connection to the individual petrol stations is created by clicking on "*connect*". To obtain access to the petrol stations, a password must be entered (see section "Verification").

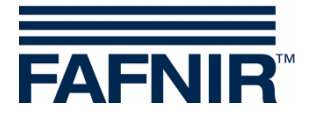

#### **Google Maps / Full screen view**

In order to display the petrol station locations on a map, select the menu option "View – Google Maps" or "View – Full screen".

Each individual pin represents a petrol station. A jumping pin indicates that the petrol station is online and that it can be accessed by clicking on it.

The colour indicates the status:

- Green: OK
- Yellow: Warning
- Red: Error

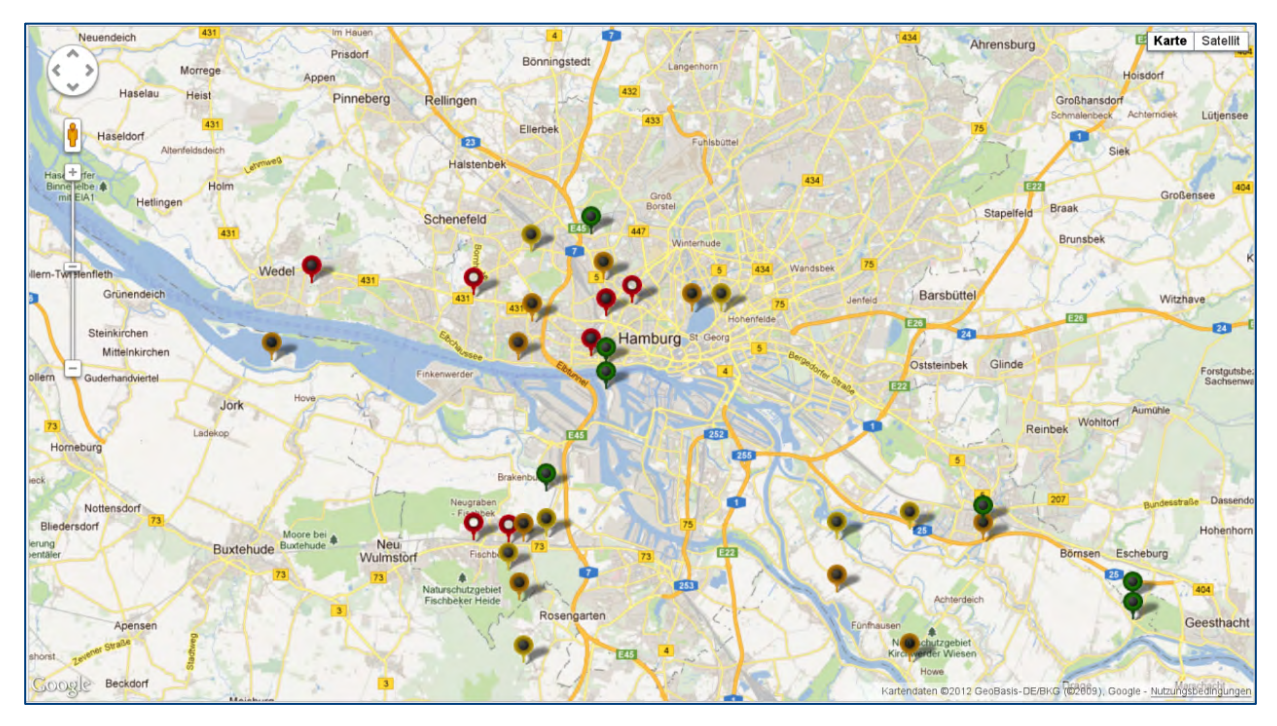

Figure 18: Station locations

In order to obtain detailed information regarding the petrol stations, all the user needs to do is to point at the relevant pin with the mouse. This opens a pop-up window showing further details.

Double clicking (left mouse button) on a pin creates a direct connection to the selected petrol station. To do this, a password must be entered (see next section).

In full screen view, the Google map is displayed without any further SECON menu bars.

The normal view is restored by clicking the Back button in the address line of the browser.

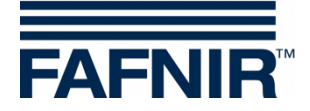

## **3.2** Connection to the SECON device (SECON-Client)

The connection to a SECON device is established via the home page of the SECON-Server. To do this, select the SECON device of a petrol station with a click on the corresponding button "*connect*":

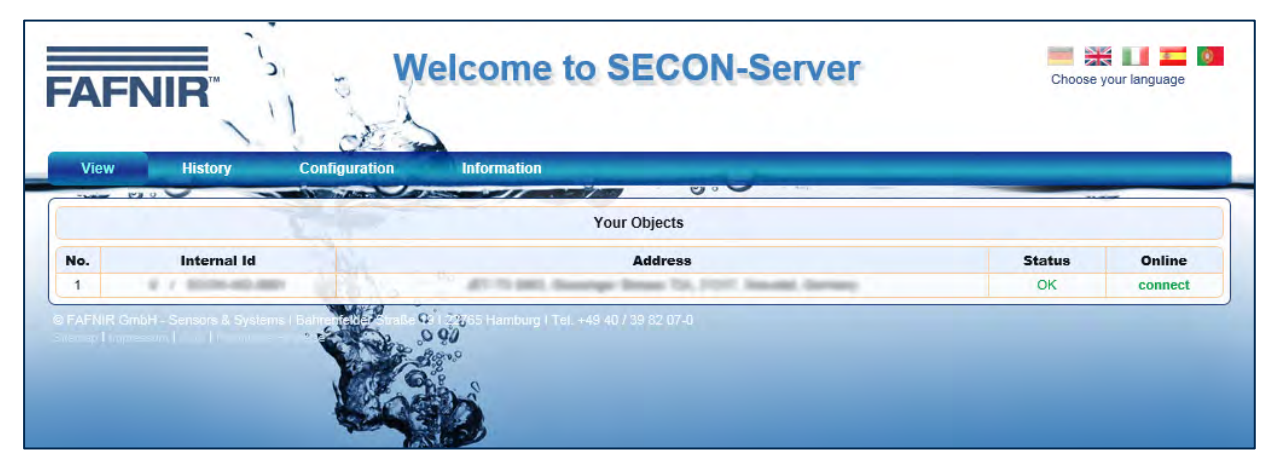

Figure 19: SECON-Server home page

This is followed by a request for a password for the verification of the user:

| Weiterleitung<br>Sollten Sie nicht automatisch weitergeleitet werden, klicken Sie bitte hier. |
|-----------------------------------------------------------------------------------------------|
| Forwarding                                                                                    |
| If your browser is not redirected automatically, please click here. <u>SECON</u>              |
|                                                                                               |
|                                                                                               |
|                                                                                               |
| Authentication Required                                                                       |
| A username and password are being requested by http://192.40.50.146. The site says: "SECON-X" |
| User Name:                                                                                    |
| Password:                                                                                     |
| OK Cancel                                                                                     |
|                                                                                               |
|                                                                                               |

Figure 20: Verification

| User name: | fafnir      |
|------------|-------------|
| Password:  | fafnir22766 |

If the verification is successful, you will go to the SECON device of the selected petrol station by remote access.

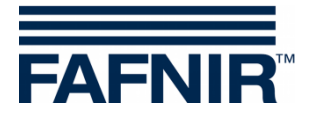

Ē

The data shown by remote access is identical to the data in the display of the SECON devices (see chapter 2).

| FAFNIR             | 23 / NE | Welco                                                                                                    | me to S     | ECON-X            | ©<br>Cho          | ose your language |
|--------------------|---------|----------------------------------------------------------------------------------------------------|-------------|-------------------|-------------------|-------------------|
|                    | V       | APORIX                                                                                                    | Environmen  | tal History       | Information       |                   |
|                    |         |                                                                                                    | Part        | 0.0               |                   |                   |
| LEVEL              | 1.00    |                                                                                                    |             | LEVEL » all Tanks |                   |                   |
| [                  |         | Tank                                                                                                    | Measureme   | ent values        | Configuration     |                   |
| Report             |         | Tank 1                                                                                                    | Volume      | 4092.9 L          | Nominal vol.      | 10000 L           |
| [ Products         |         | The second second secon | Volume TC   | 4014.5 L          | Capacity          | 9700 L            |
| Troucis            |         | 100                                                                                                    | Ullage      | 5607.1 L          | Safety vol.       | 300 L             |
| all Tanks          | 1       | Normal 92                                                                                                    | Level       | 1071.5 mm         | Product           | Normal 92         |
|                    |         | 4092.9 L                                                                                                    | Temperature | 30.7 °C           | Comp. Temperature | 15.0 °C           |
| Tank 1 'Normal 92' |         |                                                                                                    | Water level | 55.8 mm           |                   |                   |
| Tank 3 'Normal 92' | i   -   | Tank 3                                                                                                    | Volume      | 10318.9 L         | Nominal vol.      | 30000 L           |
|                    |         | TT                                                                                                    | Volume TC   | 10104.5 L         | Capacity          | 29100 L           |
| Tank 4 'Normal 92' |         | Narmal 02                                                                                                    | Ullage      | 18781.1 L         | Safety vol.       | 900 L             |
|                    | 2       | 10218.0.1                                                                                                    | Level       | 940.5 mm          | Product           | Normal 92         |
| Tank 5 'Super 95'  |         | 10310.9 L                                                                                                    | Temperature | 32.0 °C           | Comp. Temperature | 15.0 °C           |
|                    | ש       |                                                                                                    | Water level | 57.2 mm           |                   |                   |
|                    |         | Tank 4                                                                                                    | Volume      | 12840.2 L         | Nominal vol.      | 40000 L           |
|                    |         |                                                                                                    | Volume TC   | 12613 3 1         | Capacity          | 388001            |

Figure 21: Remote access to the SECON device - Menu level

### 3.2.1 Menu Level

Report, products and tanks can be selected in menu "Level".

#### Report

The report provides a brief overview of the most important tank data

| Report (LEVEL) |                                         |           |                   |           |  |  |  |  |
|----------------|-----------------------------------------|-----------|-------------------|-----------|--|--|--|--|
| date:          | 2013-09-03 10:00:26                     |           |                   |           |  |  |  |  |
| Station:       | Klausstr. 19, D-22143, HH, Deutschland. |           |                   |           |  |  |  |  |
| Tank           | Measurement values                      |           | Configuration     |           |  |  |  |  |
|                | Volume                                  | 4252.3 L  | Nominal vol.      | 10000 L   |  |  |  |  |
|                | Volume TC                               | 4171.7 L  | Capacity          | 9700 L    |  |  |  |  |
| ,              | Ullage                                  | 5447.7 L  | Safety vol.       | 300 L     |  |  |  |  |
| 1              | Level                                   | 1102.5 mm | Product           | Normal 92 |  |  |  |  |
|                | Temperature                             | 30.5 °C   | Comp. Temperature | 15.0 °C   |  |  |  |  |
|                | Water level                             | 55.8 mm   |                   |           |  |  |  |  |

Figure 22: Level – Report

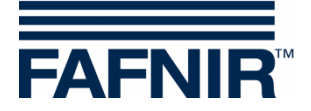

#### **Products**

In "Products" view, a summary, which is broken down by product, is displayed.

| FAFNIR Welcome to SECON-X   23 WE3001 Kite sp. Klausstr. 19, D-22143, HH, Deutschland.   VAPORIX |              |       |               |              |            |       |  |
|--------------------------------------------------------------------------------------------------|--------------|-------|---------------|--------------|------------|-------|--|
|                                                                                                  |              |       |               |              | -          |       |  |
| LEVEL                                                                                            |              |       | LEVEL » Produ | cts          |            |       |  |
|                                                                                                  | Product name | Color | Tank          | Capacity / L | Ullage / L |       |  |
| Report                                                                                           | Normal 92    |       | 1, 3, 4       | 77600        | 48876.4    | L 4 1 |  |
| Products                                                                                         | Super 95     |       | 5             | 48500        | 36963.1    |       |  |

Figure 23: Level – Products

#### All tanks

In "All tanks" view, a summary, which is broken down by tank, is displayed.

|                      |                   |               |                |         |                                                                                                    | Contraction of the second second second second second second second second second second second second second s |  |
|----------------------|-------------------|---------------|----------------|---------|----------------------------------------------------------------------------------------------------|----------------------------------------------------------------------------------------------------|--|
|                      |                   | VAPORIX LEVEL | Environmental  | History | Information                                                                                                    | particular and                                                                                                  |  |
|                      | -                 |               |                |         | All and a second second second second second second second second second second second second second second se | 200000000000000000000000000000000000000                                                                         |  |
| CEVEL                | LEVEL » all Tanks |               |                |         |                                                                                                    |                                                                                                    |  |
|                      |                   | Tank          | Measurement    | values  | Configuration                                                                                                  |                                                                                                    |  |
| 1000                 |                   | Tank 1        | Volume 37      | 42.6 L  | Nominal vol.                                                                                                   | 10000 L                                                                                                    |  |
|                      |                   | T             | Volume TC 36   | 69.5 L  | Capacity                                                                                                    | 9700 L                                                                                                    |  |
| 000                  |                   |               | Ullage 59      | 57.4 L  | Safety vol.                                                                                                    | 300 L                                                                                                    |  |
|                      | 1                 | Normal 92     | Level 10       | 01.5 mm | Product                                                                                                    | Normal 92                                                                                                    |  |
| all Tanks            |                   | 3742.6 L      | Temperature 31 | .0 °C   | Comp. Temperature                                                                                              | 15.0 °C                                                                                                    |  |
| Provide States       |                   |               | Water level 55 | .8 mm   | · · · · · · · · · · · · · · · · · · ·                                                                          |                                                                                                    |  |
| Taink 1 - Rormal 92  |                   |               |                |         |                                                                                                    |                                                                                                    |  |
| Test 2 Missing ( 00) |                   | Tank 2        | Volumo 82      | 95.21   | Nominal vol                                                                                                    | 200001                                                                                                    |  |

Figure 24: Level – all tanks

#### **Individual tanks**

When individual tanks are selected, the relevant window, which contains further details, is opened (showing an alarm as an example in this case):

|                    | VAPORIX LEVEL Environm              | ental History Inform          | nation                    |
|--------------------|-------------------------------------|-------------------------------|---------------------------|
|                    |                                     |                               |                           |
|                    | LEVEL                               | » Tank 5 'Super 95' » Details | •                         |
|                    | Product                             | Measurement values            | Configuration             |
| Кероп              |                                     | Volume 11536.9 L              | Nominal vol. 50000 L      |
| Products           |                                     | Volume TC 11340.7 L           | Capacity 48500 L          |
|                    |                                     | Ullage 36963.1 L              | Safety vol. 1500 L        |
| all Tanks          |                                     | Level 703.6 mm                | Product Super 95          |
|                    |                                     | Temperature 29.2 °C           | Comp. Temperature 15.0 °C |
| Tank 1 'Normal 92' | Super 95 Product high               | Water level 84.4 mm           |                           |
|                    |                                     | Density - g/L                 |                           |
| Tank 3 'Normal 92' | 11536.9 L                           | Density TC - g/L              |                           |
|                    |                                     | Sump density - g/L            |                           |
| Tank 4 'Normal 92' | Alarm /                             | Sump density TC - g/L         |                           |
|                    |                                     |                               |                           |
| Tank 5 'Super 95'  | Water level high                    |                               |                           |
|                    | 84.4 mm                             |                               |                           |
|                    |                                     |                               |                           |
|                    |                                     |                               |                           |
|                    | $\blacksquare$ $\Rightarrow$ Alarms |                               |                           |
|                    |                                     |                               |                           |
|                    |                                     |                               |                           |

Figure 25: Tank Details

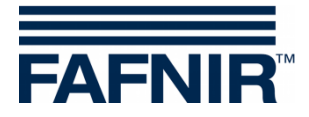

Details for alarms and deliveries are shown by clicking on the Plus sign:

| ⇒ Alarms                    |                     |                     |  |  |  |  |  |
|-----------------------------|---------------------|---------------------|--|--|--|--|--|
| Active Alarms               |                     |                     |  |  |  |  |  |
| Alarm type                  | Start date          | Ack Date            |  |  |  |  |  |
| Water Alarm: Water high     | 2013-09-02 23:02:53 | 2013-09-03 07:57:21 |  |  |  |  |  |
| Product Alarm: Product high | 2013-08-19 09:46:47 | 2013-08-19 09:47:31 |  |  |  |  |  |
| Product Alarm: Product high | 2013-08-13 10:50:16 | 2013-08-13 12:19:29 |  |  |  |  |  |

Figure 26: Tank Details – Alarms

| ■ ⇒ Deliveries |                                |                       |                     |            |  |  |  |  |  |  |
|----------------|--------------------------------|-----------------------|---------------------|------------|--|--|--|--|--|--|
|                | Start date                     | Stop date             | TC Volume / L       | Volume / L |  |  |  |  |  |  |
| _              | 2013-09-03 00:48:58            | 2013-09-03 00:54:31   | 20098.4             | 20329.0    |  |  |  |  |  |  |
|                | Delivery details               |                       |                     |            |  |  |  |  |  |  |
|                | Start date 2013-09-03 00:48:58 |                       |                     |            |  |  |  |  |  |  |
|                |                                | Stop date             | 2013-09-03 00:54:31 |            |  |  |  |  |  |  |
|                | TC Volume 20098.4 Litres       |                       |                     |            |  |  |  |  |  |  |
|                |                                | Start Vol.TC          | 10876.8 Litres      |            |  |  |  |  |  |  |
|                |                                | Stop Vol.TC           | 30975.2 Litres      |            |  |  |  |  |  |  |
|                |                                | Volume                | 20329.0 Litres      |            |  |  |  |  |  |  |
|                |                                | Start Volume          | 11036.6 Litres      |            |  |  |  |  |  |  |
|                |                                | Stop Volume           | 31365.6 Litres      |            |  |  |  |  |  |  |
|                |                                | Start Temperature     | 27.1 °C             |            |  |  |  |  |  |  |
|                |                                | Stop Temperature      | 25.4 °C             |            |  |  |  |  |  |  |
|                |                                | Change in Temperature | -1.7 °C             |            |  |  |  |  |  |  |
|                |                                | Start Product level   | 681.3 mm            |            |  |  |  |  |  |  |
|                |                                | Stop Product level    | 1501.7 mm           |            |  |  |  |  |  |  |
|                |                                | Change in Prod.Level  | 820.5 mm            |            |  |  |  |  |  |  |
|                |                                | Start Water level     | 80.3 mm             |            |  |  |  |  |  |  |
|                |                                | Stop Water level      | 84.3 mm             |            |  |  |  |  |  |  |
|                |                                | Change in Water Level | 4.0 mm              |            |  |  |  |  |  |  |
| -              |                                |                       |                     |            |  |  |  |  |  |  |

Figure 27: Tank Details – Deliveries

## 3.2.2 History

### Downloads

This menu provides central access to history data for the activated services which can be downloaded in xml format for further processing. To do this, select your application (e.g. Level) in order to obtain access to the history data of the SECON device. The data is identical to the history data of the SECON device.

|               | VAPORIX L            | EVEL Environmental   |        | History   | Information |
|---------------|----------------------|----------------------|--------|-----------|-------------|
| History       |                      | Hist                 | tory » | Downloads |             |
| Downloads     | Index of /Archive/De | ownloads/            |        |           |             |
|               | Name                 | Last Modified        | Size   | Туре      |             |
| Jenvenes      | Parent Director      | y/                   | -      | Directory |             |
|               | Level/               | 2013-Aug-08 13:07:15 | -      | Directory |             |
| LEVEL-Alarms  | Pressure/            | 2013-Aug-08 13:07:15 | -      | Directory |             |
| APORIX-Alarms | Vaporix/             | 2013-Aug-26 11:47:24 | -      | Directory |             |

Figure 28: History – Downloads

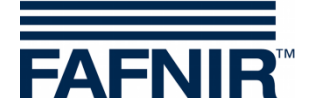

#### Deliveries

In the case of deliveries, individual months and individual tanks can be selected and displayed by pressing the "Display" button.

By pressing Reset, the selection criteria for the data displayed last are restored. The report generates a view which is optimised for printer output.

|                 | VA | PORIX | λ         | LEVEL            | Environmental       | History Inf           | ormation      |            |   |
|-----------------|----|-------|-----------|------------------|---------------------|-----------------------|---------------|------------|---|
| History         |    |       |           |                  | History             | » Deliveries          |               |            |   |
| Downloads       |    | Sel   | ect Optic | ons ( Year-Month | / Tank )            | 2013-09               | Tank 4 💌      |            |   |
| Deliveries      |    |       |           | Reset            |                     | show                  | Report        |            |   |
| LEVEL-Alarms    |    |       |           |                  |                     |                       |               |            |   |
| VAPORIX-Alarms  |    | No.   | Tank      | Product          | Start date          | Stop date             | TC Volume / L | Volume / L | ^ |
| Pressure report |    | 4     | 4         | Normal 92        | 2013-09-02 18:34:44 | 2013-09-02 18:45:18   | 27579.3       | 28269.8    |   |
|                 |    |       |           |                  | Deliv               | very details          |               |            |   |
|                 |    |       |           |                  | Start               | date 2013-09-02 18:34 | :44           |            |   |
|                 |    |       |           |                  | Stop                | date 2013-09-02 18:45 | :18           |            | = |
|                 |    |       |           |                  | TC Vol              | ume 27579.3 Litres    |               |            |   |
|                 |    |       |           |                  | Start Vo            | I.TC 10941.9 Litres   |               |            |   |
|                 |    |       |           |                  | Stop Vo             | I.TC 38521.2 Litres   |               |            |   |
|                 |    |       |           |                  | V0I<br>Start Vol    | ume 10840 1 Litres    |               |            |   |
|                 |    |       |           |                  | Stop Vol            | ume 39109.9 Litres    |               |            |   |
|                 |    |       |           |                  | Start Tempera       | ture 7.3 °C           |               |            |   |
|                 |    |       |           |                  | Stop Tempera        | ture 27.3 °C          |               |            |   |
|                 |    |       |           |                  | Change in Tempera   | ture 20.0 °C          |               |            |   |
|                 |    |       |           |                  | Start Product I     | evel 789.4 mm         |               |            |   |
|                 |    |       |           |                  | Stop Product I      | evel 2359.4 mm        |               |            |   |
|                 |    |       |           |                  | Change in Prod.L    | evel 1570.0 mm        |               |            |   |
|                 |    |       |           |                  | Start Water I       | evel 0.0 mm           |               |            |   |
|                 |    |       |           |                  | Change in Water I   | evel 0.0 mm           |               |            |   |
|                 |    | 0     |           | Namel 00         |                     | 0040.00.00.05.40.50   | 04.475.4      | 04004.5    |   |

Figure 29: History – Deliveries

#### **Level Alarms**

With this menu option, the history of alarms is listed, sorted by date.

The type of display can be selected broken down by active, inactive or all alarms.

|                | VAPOR | IX   | LEVEL Enviro                  | onmental  | History           | Information         |                     |
|----------------|-------|------|-------------------------------|-----------|-------------------|---------------------|---------------------|
| History        |       |      |                               | History » | LEVEL-Alarms      |                     |                     |
| lownloads      |       | 0.00 | Select Options ( Alarm type ) | )         | All               | ~                   |                     |
| eliveries      |       |      | Reset                         |           | show              |                     |                     |
| EVEL-Alarms    |       |      |                               |           |                   |                     |                     |
| /APORIX-Alarms | No.   | Tank | Alarm type                    |           | Start date        | Confirmed           | Stop date           |
| ressure report | 1019  | 3    | Probe status: comms error     | 201       | 13-09-03 00:45:47 | -                   | 2013-09-03 00:45:57 |
|                | 1018  | 5    | Water Alarm: Water high       | 201       | 13-09-02 23:02:53 | 2013-09-03 07:57:21 | -                   |
|                | 1017  | 1    | Product Alarm: Product hig    | jh 201    | 13-09-02 22:08:15 | 2013-09-03 07:56:46 | 2013-09-03 00:05:20 |
|                | 1016  | 6    | Mator Alarm: Mator bigh       | 201       | 12 00 02 22:00:05 | 2012 00 02 07:56:47 | 2012 00 02 22:02:45 |

Figure 30: History – Alarm Level

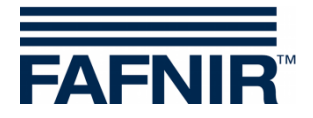

### 3.2.3 Info

The "Info" menu option in remote access is equivalent to the "Info" menu item of the SECON device (see chapter 2.3.1 Info).

| FAFNIR           | 23 / HEPOD1: Kiausu, Klausstr. 19, D-221- | nen bei SECON-X          | Choo                  | se your languag |  |
|------------------|-------------------------------------------|--------------------------|-----------------------|-----------------|--|
|                  | VAPORIX LEVEL                             | Umwelt-Sensorik Historie | Info                  |                 |  |
|                  |                                           |                          | Stationsdaten         |                 |  |
| шю               | 2                                         | Info » Stationsdaten     | Software-Version      |                 |  |
|                  |                                           | Gerät                    | Software-Lizenz       |                 |  |
| Stationsdaten    | Name                                      |                          | NESO01                |                 |  |
| Software-Version |                                           | Tankstelle               |                       |                 |  |
|                  | internal no.                              |                          | 23                    |                 |  |
|                  | name                                      |                          | Klausµ                |                 |  |
|                  | street                                    |                          | Klausstr. 19          |                 |  |
|                  | postal code                               |                          | D-22143               |                 |  |
|                  | city                                      |                          | HH                    |                 |  |
|                  | country                                   |                          | Deutschland           |                 |  |
|                  | state                                     | Error (2                 | (2013-07-31 07:11:28) |                 |  |
|                  | latitude                                  |                          | 53.599993             |                 |  |
|                  | longitude                                 |                          | 10.169206             |                 |  |

Figure 31: Info – Station data

| FAFNIR           | 23 /NE2001, Klausu, K | <b>likomm</b><br>Klausstr. 19, D-22143 | HH, Deutschland. | CON-X            |               | Choose your language | 2 |
|------------------|-----------------------|----------------------------------------|------------------|------------------|---------------|----------------------|---|
|                  | VAPORIX               | LEVEL                                  | Umwelt-Sensorik  | Historie         | Info          |                      |   |
| Info             |                       |                                        | info »           | Software-Version |               |                      |   |
| [                | 1                     | Name                                   |                  |                  | Software-Vers | ion                  |   |
| Stationauten     | 9                     | GUI                                    |                  |                  | 2.0.0.100     |                      |   |
| Software-Version |                       | Translatio                             | n                |                  | 0.0.1         |                      |   |
| Software-Lizenz  |                       | Fafnir                                 |                  |                  | 0.0.1         |                      |   |
|                  |                       | Intern-Atg                             |                  |                  | 1.0.2.0       |                      |   |
|                  |                       | Extern-Ate                             | 1                |                  | 1.0.2.0       |                      |   |
|                  |                       | Dispatche                              | r                |                  | 1.0.1.0       |                      |   |
|                  |                       | Alarm-Mana                             | ger              |                  | 1.0.0.1       |                      |   |
|                  |                       | Vaporix                                |                  |                  | 1.0.0.1       |                      |   |

Figure 32: Info – Software version

| FAFNIR          | 23 / NESO01, Kiausu, K                    | <b>Ikomn</b><br>Iausstr. 19, D-2214         | nen bei SE                               | CON-X                                    |           | Choose your language |
|-----------------|-------------------------------------------|---------------------------------------------|------------------------------------------|------------------------------------------|-----------|----------------------|
|                 | VAPORIX                                   | LEVEL                                       | Umwelt-Sensorik                          | Historie                                 | Info      |                      |
| Info            |                                           |                                             | Info »                                   | Software-Lizenz                          |           |                      |
| Software-Lizenz | Su PARAIN Smith Cal<br>Shink Info Shith S | nsors & Systems I<br>- IF actilizate Hinwas | Soft<br>Bahrenfelder Skraße 19 I 22765 H | vare-Lizenz<br>Iamburg I Tel. +49.40 / 3 | 9 82 07-0 |                      |

Figure 33: Info – Software licence

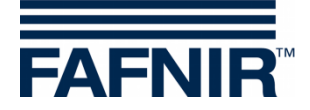

## 3.3 Data download via webDAV

The data of the SECON-Vap+ can be integrated as drive into the operating system via the webDAV protocol. Here you are using the option of the operating system which normally of-fers support for webDAV. If this is not the case, or problems with connection occur, also external webDAV clients can be used.

Address:http://IP.ADDRESS.OF.SECON-Vap+/webdavPort:80User:webdavPassword:webdav22765

After the connection, a directory structure can be opened in the file manager of the operating system. Based on the basic directory the topology of the directory is displayed as follows.

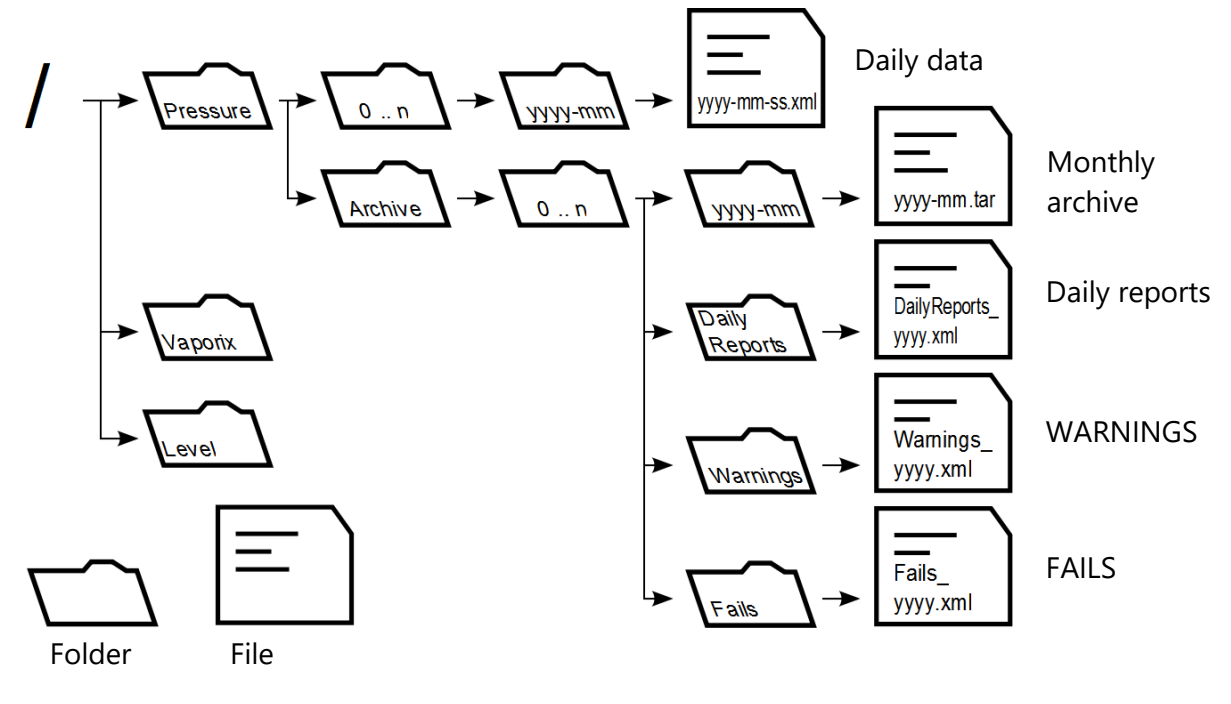

| 0 n          | Folder for data arranged according to pressure sensor positions.    |
|--------------|---------------------------------------------------------------------|
| yyyy, mm, dd | Placeholder for the number of the year, month and day of the month. |
| xml          | File is available in XML format.                                    |
| tar          | File is available as tar archive and must be unpacked.              |

Figure 34: Directory structure of webDAV

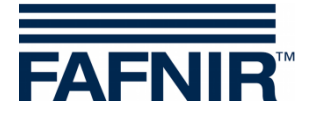

# 4 List of figures

| Figure 1: SECON-X system and components                   | 1   |
|-----------------------------------------------------------|-----|
| Figure 2: Menu Level – Products                           | 4   |
| Figure 3: Menu Level – All tanks                          | 4   |
| Figure 4: Tank 4                                          | 5   |
| Figure 5: Tank 4 – Deliveries – Details                   | 5   |
| Figure 6: History                                         | 6   |
| Figure 7: History – Deliveries                            | 6   |
| Figure 8: History – Active alarms                         | 7   |
| Figure 9: System info                                     | 8   |
| Figure 10: Info – Station data                            | 9   |
| Figure 11: Info – Software version                        | 9   |
| Figure 12: Info – Software licence                        | .10 |
| Figure 13: Info – Network IP address                      | .10 |
| Figure 14: Info – Route table                             | .10 |
| Figure 15: Info – VPN                                     | .11 |
| Figure 16: OpenVPN GUI                                    | .12 |
| Figure 17: SECON-Server home page                         | .13 |
| Figure 18: Station locations                              | .14 |
| Figure 19: SECON-Server home page                         | .15 |
| Figure 20: Verification                                   | .15 |
| Figure 21: Remote access to the SECON device – Menu level | .16 |
| Figure 22: Level – Report                                 | .16 |
| Figure 23: Level – Products                               | .17 |
| Figure 24: Level – all tanks                              | .17 |
| Figure 25: Tank Details                                   | .17 |
| Figure 26: Tank Details – Alarms                          | .18 |
| Figure 27: Tank Details – Deliveries                      | .18 |
| Figure 28: History – Downloads                            | .18 |
| Figure 29: History – Deliveries                           | .19 |
| Figure 30: History – Alarm Level                          | .19 |
| Figure 31: Info – Station data                            | .20 |
| Figure 32: Info – Software version                        | .20 |
| Figure 33: Info – Software licence                        | .20 |
| Figure 34: Directory structure of webDAV                  | .21 |

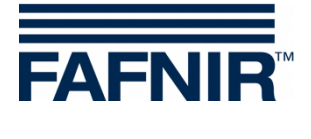

Blank Page

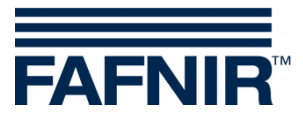

Blank Page

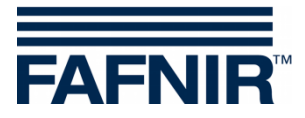

FAFNIR GmbH Schnackenburgallee 149 c 22525 Hamburg Germany Tel.: +49 / 40 / 39 82 07–0 Fax: +49 / 40 / 390 63 39 E-mail: info@fafnir.com Web: www.fafnir.com